## Procédure de désactivation d'un titre de périodique dans l'IZ

| 2 🙎 | Convergence : the journal of research into new media technologies.                                                                                                    |                |                 |                                                                                        |                               |         | Edit Record | Order |  |
|-----|----------------------------------------------------------------------------------------------------|----------------|-----------------|----------------------------------------------------------------------------------------|-------------------------------|---------|-------------|-------|--|
|     | Journal By University of Luton. (London, UK : John<br>Libbey & Co Print began with v. 1, no. 1 (spring<br>1995).)<br>Subject: Mass media–Technological innovations–<br>Periodicals. Telecommunication–Periodicals. Mass<br>media and technology–Periodicals. and others<br>Creation Date: 26/02/2012 24:09:39 CET<br>Modification Date: 16/08/2020 24:21:14 CEST |                |                 | Language: English<br>ISSN: 1748-7382 and others<br>Record number: (DE-599)ZDB2210278-4 | MMS ID:<br>991011123660905502 |         |             |       |  |
|     | *                                                                                                    | Electronic (1) |                 |                                                                                        |                               |         |             |       |  |
|     |                                                                                                    | Interface Name | Collection Name | Service Type                                                                           | Availability                  | Portfol | io          |       |  |
|     |                                                                                                    | SAGE           | SAGE Complete   | Full Text                                                                              | <ul> <li>Active</li> </ul>    | View    |             |       |  |
|     |                                                                                                    | Portfolio List |                 |                                                                                        |                               |         |             |       |  |

Cliquer sur Portfolio List

L

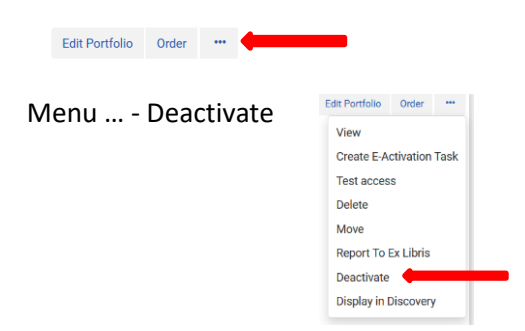

Un message de validation apparaît alors lorsque la désactivation est complétée.

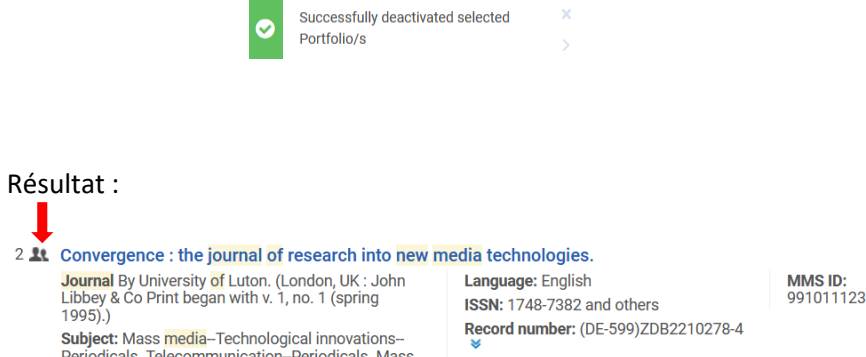

| Journ<br>Libbe<br>1995) |                            | nal By University <mark>of</mark> Luton. (London, UK : John<br>ey & Co Print began with v. 1, no. 1 (spring<br>5).)                           |                 | Language: English<br>ISSN: 1748-7382 and others |              | MMS ID:<br>991011123660905502 |           |   |   |
|-------------------------|----------------------------|----------------------------------------------------------------------------------------------------|-----------------|-------------------------------------------------|--------------|-------------------------------|-----------|---|---|
|                         | Subject<br>Period<br>media | bject: Mass media–Technological innovations–<br>riodicals. Telecommunication–Periodicals. Mass<br>edia and technology–Periodicals. and others |                 | Record number: (DE-399)2DB2210278-4             |              |                               |           |   |   |
|                         | Creati                     | on Date: 26/02/2012 24:09:39 C                                                                                                    | ET              |                                                 |              |                               |           |   |   |
|                         | Modifi                     | dification Date: 16/08/2020 24:21:14 CEST                                                                                                    |                 |                                                 |              |                               |           |   |   |
|                         | *                          | Electronic (1)                                                                                                    |                 |                                                 |              |                               |           |   |   |
|                         |                            | Interface Name                                                                                                    | Collection Name |                                                 | Service Type | Availability                  | Portfolio |   |   |
|                         |                            | SAGE                                                                                                    | SAGE Complete   |                                                 | Full Text    | Inactive                      | View      |   |   |
|                         |                            | Portfolio List                                                                                                    |                 |                                                 |              |                               |           |   |   |
|                         |                            |                                                                                                    |                 |                                                 |              |                               |           |   |   |
|                         |                            | Other details                                                                                                    |                 |                                                 |              |                               |           | > | , |
|                         |                            |                                                                                                    |                 |                                                 |              |                               |           |   |   |

Edit Record Order \*\*\*

Dans la **CZ** : maison grisée en regard du titre et maison grisée sous Portfolio status – le portfolio n'est pas disponible

| Electronic titles  Title  Figure journal of new media                                                                                                    |                                                                               | X X Q Advanced V    |  |  |  |  |  |  |  |
|----------------------------------------------------------------------------------------------------|-------------------------------------------------------------------------------|---------------------|--|--|--|--|--|--|--|
| C Electronic Titles (1 - 1 of 1) journal of new media                                                                                                    |                                                                               |                     |  |  |  |  |  |  |  |
| A Institution                                                                                                    |                                                                               |                     |  |  |  |  |  |  |  |
| Sort by : Uniform Title - Asc • Secondary Sort by : Rank •                                                                                                    |                                                                               | Expand: All 🗸 🔇 🕒 🗘 |  |  |  |  |  |  |  |
| 1 ★ Convergence : the journal of research into new media technologies.       Portfolio List         Journal By University of Luton. (London, UK : John Libbey & Co<br>Print began with v. 1, no. 1 (spring 1995).)       ISSN: 1748-7382 and others<br>Record number:<br>(DE-599)ZDB2210278-4 ♥       Language: English<br>MMS ID:<br>99110978984082399         Subject: Mass media- Technological innovations-Periodicals.<br>Telecommunication-Periodicals. Mass media and technology-<br>Periodicals. and others       ISSN: 1748-7382 and others<br>(DE-599)ZDB2210278-4 ♥       MMS ID:<br>99110978984082399         Contributed by Sapir Negev College       Creation Date: 26/02/2012 24:09:39 CET       Modification Date: 14/08/2020 23:57:12 CEST       ●         ● Electronic (129)       ● |                                                                               |                     |  |  |  |  |  |  |  |
| 5 of 129 Portfolios   0 of 129 portfolios are available<br>Collection Name<br>SAGE Complete<br>EBSCOhost Electronic Journals Service<br>OCLC FirstSearch ECO<br>SAGE Premier 2007<br>SAGE Premier 2007 Without Aera<br>And others:<br>Portfolio List                                                                                                    | Service Type<br>Full Text<br>Full Text<br>Full Text<br>Full Text<br>Full Text | Portfolio status    |  |  |  |  |  |  |  |

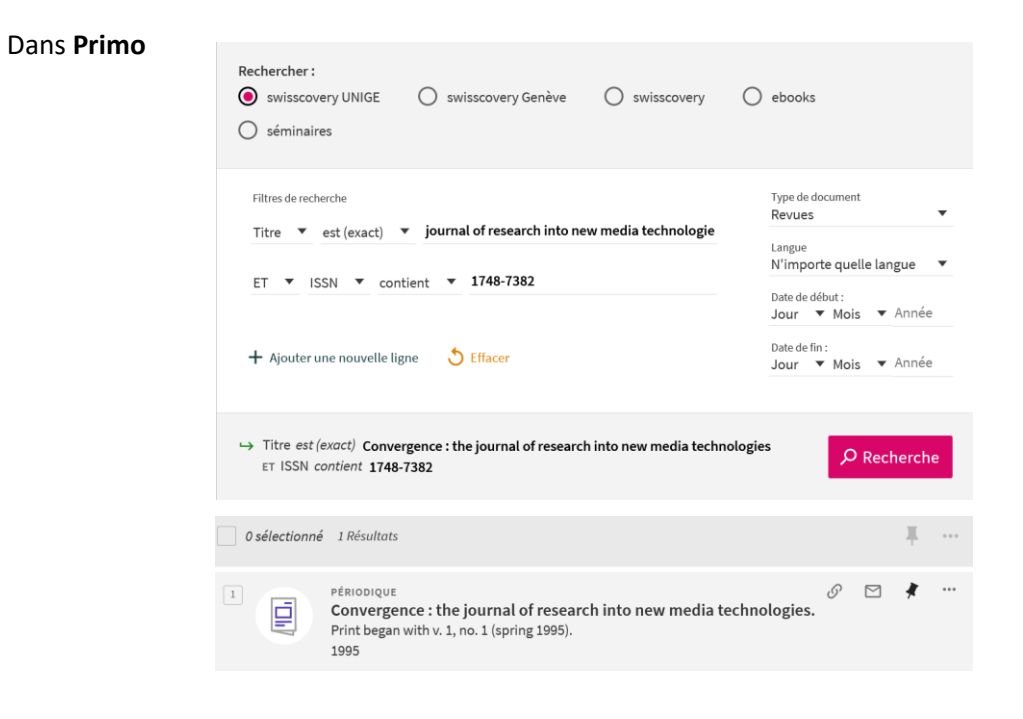